## **BRILLO DEL MONITOR**

Ajusta el brillo del monitor LCD.

1 Presione MENU para ver el menú.

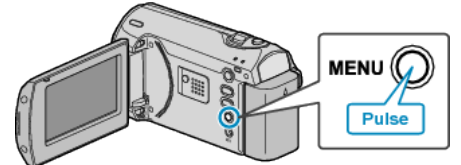

2 Seleccione "CONFIG. PANTALLA" con la palanca ZOOM/SELECT y presione OK.

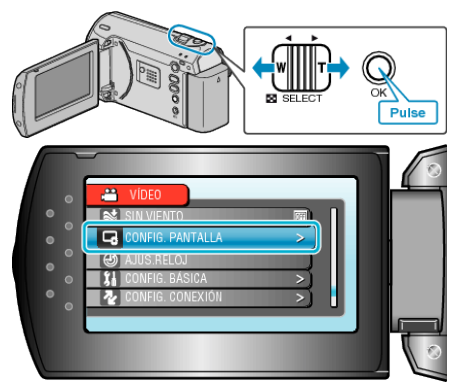

 $\boldsymbol{\mathcal{3}}$  Seleccione "BRILLO DEL MONITOR" y presione OK.

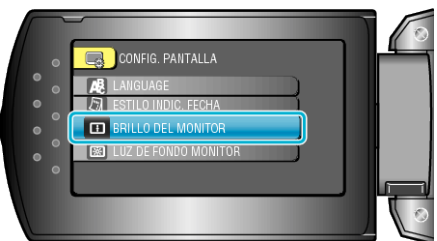

4 Ajusta el brillo del monitor LCD.

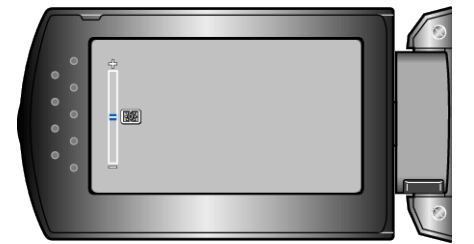

- Presione + para aumentar el brillo.
- Presione para reducir el brillo.
- Después de realizar los ajustes, presione OK.